# Catalyst 4500/4000 ファミリー(WS-X4232-L3)用のルータモジュールの設定および外観

### 内容

概要 前提条件 要件 使用するコンポーネント 表記法 アーキテクチャ概要 WS-X4232-L3 の設定 スーパーバイザ エンジン ルータ WS-X4232-L3 のアクセス リスト サポート サンプル設定 ネットワーク図 スイッチ スーパバイザ エンジンの設定 ルータ モジュールの設定 トラブルシュート スーパバイザから 4232-L3 モジュールへのセッションが、しばらく実行した後で機能しなくなる 4232-L3 から定期的に TFTP 要求が発生する まとめとヒント 関連情報

### <u>概要</u>

このドキュメントでは、Cisco Catalyst 4500/4000 シリーズ スイッチの WS-X4232-L3 ルータ モ ジュールについて説明します。また、WS-X4232-L3 のアーキテクチャと設定の説明に加え、この ドキュメントでは Catalyst 4500/4000 シリーズ スイッチとルータ モジュールを使用する設定例 も紹介します。

# 前提条件

#### 要件

このドキュメントに特有の要件はありません。

#### <u>使用するコンポーネント</u>

このドキュメントの情報は、次のソフトウェアとハードウェアのバージョンに基づいています。

• Cisco Catalyst OS (CatOS) リリース 5.5(1) 以降

• Cisco IOS ソフトウェア リリース 12.0(7)W5(15d)

このドキュメントの情報は、特定のラボ環境にあるデバイスに基づいて作成されました。このド キュメントで使用するすべてのデバイスは、初期(デフォルト)設定の状態から起動しています 。対象のネットワークが実稼働中である場合には、どのようなコマンドについても、その潜在的 な影響について確実に理解しておく必要があります。

WS-X4232-L3 の Cisco IOS ソフトウェア イメージ ファイルの名前は「cat4232-」で始まります 。 このファイルは、LAN スイッチング ソフトウェアの <u>Download Software Area(登録ユーザ専</u> <u>用)の Catalyst 4232 セクションにあります。</u>

注:ルータモジュールをSupervisor Engine 1およびSupervisor Engine 2と組み合わせて使用する 場合は、ルータモジュールがサポートされます。ただし、Supervisor Engine 2+、3、4、または 5と組み合わせて使用する場合は、ルータモジュールはサポートされません。

**注:ルータ**モジュール(<u>WS-X4232-L3)でサポートされているソフトウェア機能の詳細については</u> <u>、</u>Catalyst 4000レイヤ3サービスモジュールのインストールと設定ノート』の「機能」セクシ ョンを参照してください。

#### 表記法

ドキュメント表記の詳細は、『シスコ テクニカル ティップスの表記法』を参照してください。

### アーキテクチャ概要

WS-X4232-L3 モジュールには、32 個のファスト イーサネット ポートと 2 個のギガビット イー サネット ポートがあります。

この 2 個のギガビット イーサネット ポートは、ルータ設定のインターフェイス ギガビット 1 と ギガビット 2 に対応しています。これらのギガビット イーサネット ポートは、ルーテッド ポー トです。

このモジュールの内部には、ルータをスイッチのバックプレーンに接続する 2 個のギガビット イ ーサネット インターフェイス (ギガビット 3 およびギガビット 4)があります。スイッチのバッ クプレーンからルータ モジュールへの接続には、スロット上の最初の 2 個のポートが使用されま す。WS-X4232-L3モジュールをスロット3に挿入すると、ギガビットイーサネットインターフェ イス3および4がバックプレーンポート3/1および3/2に接続されます。ポート3/1および3/2は、ス イッチのスーパーバイザエンジンで設定されたレイヤ2ポートです。ギガビット イーサネット イ ンターフェイスの 3 および 4 は、ルータ モジュール上で設定されている L3 ポートです。

ルータ モジュールには 32 個のファースト イーサネット ポートがあります。これらのポートは L2 ポートであり、L3 機能は実行されません。ルータ モジュールにはポートの物理的な場所があ りますが、スイッチ スーパーバイザ エンジンでポートを設定する必要があります。

次の図は、このアーキテクチャを視覚的に示します。この設定のために、Catalyst スイッチのス ロット 2 にルータ モジュールを装着します。

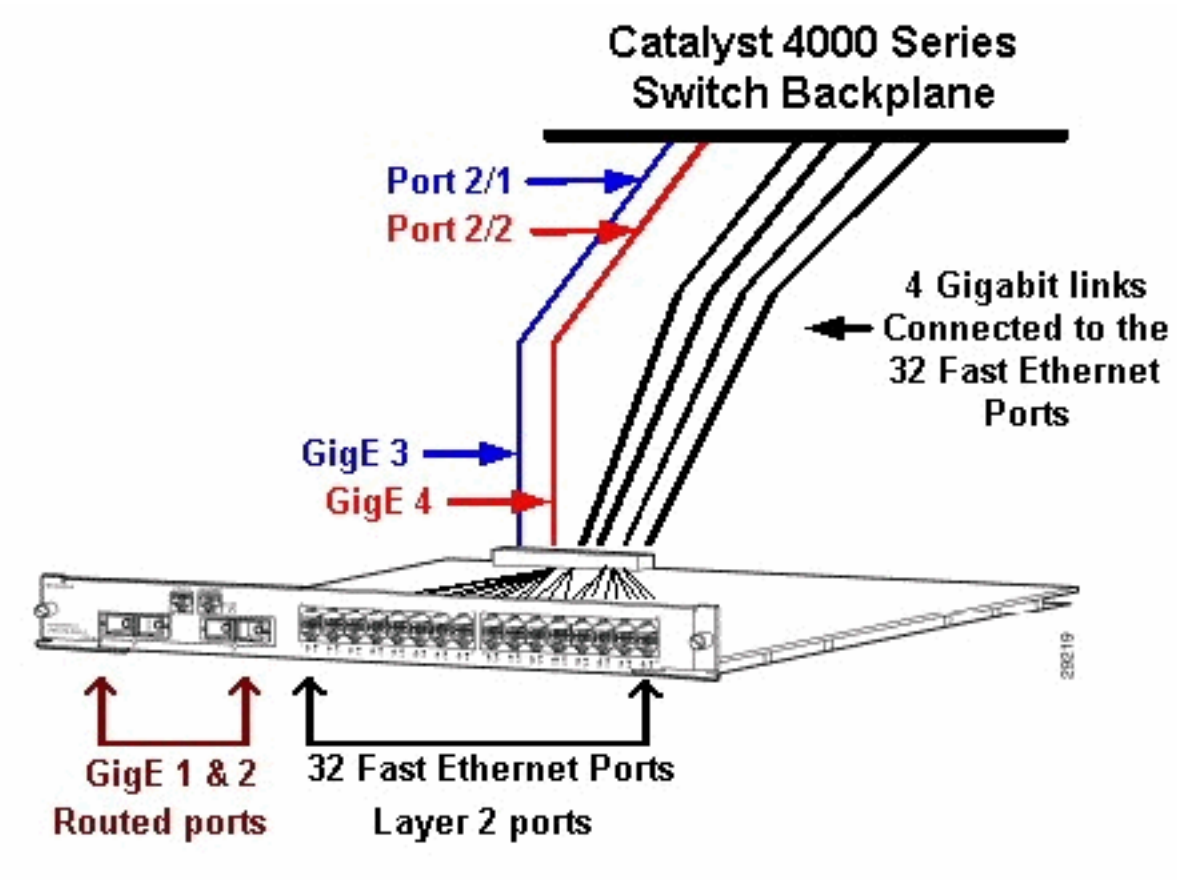

WS-X4232-L3

## <u>WS-X4232-L3 の設定</u>

## <u>スーパーバイザ エンジン</u>

show port コマンドは、1 ~ 34 の番号の付いた、2 個のギガビット ポートと 32 個の 10/100 Mbps ポートを表示します。

注:スーパーバイザエンジンから表示される2つのギガビットポートは、前面パネルに表示される 2つのポートではありません。スーパーバイザ エンジンで確認できるポートは、ルート エンジン に接続する 2 個のスイッチド ポートです。この物理ポートをスイッチ ポートとして設定する必 要があります。この設定は、Catalyst 6500/6000 シリーズ スイッチのマルチレイヤ スイッチ モ ジュール(MSM)の設定に似ています。これらのポートのより一般的な設定は、Gigabit EtherChannel(GEC)およびトランキングとして設定することです。これにより、ルータですべ ての VLAN 間のルーティングを行うことができます。

**注:スーパーバイザ**ーエンジンからルータモジュールにアクセスするには、session *module#コマ* ンドを発行します。このアクションは、Catalyst 5500/5000 シリーズ スイッチのルート スイッチ モジュール(RSM)にアクセスする場合と同様の方法です。

#### <u>ルータ</u>

ルータのプロンプトが表示されたら、1 ~ 4 の番号が付いた 4 個のギガビット インターフェイス (ギガビット 1、ギガビット 2、ギガビット 3、ギガビット 4)とファスト イーサネット アアウ トオブバンド インターフェイスを探します。

```
Router#show run
Building configuration...
Current configuration:
1
version 12.0
service config
no service pad
service timestamps debug uptime
service timestamps log uptime
no service password-encryption
1
hostname Router
!
1
ip subnet-zero
1
1
1
interface FastEthernet1
no ip address
no ip directed-broadcast
shutdown
!
interface gigabitEthernet1
no ip address
no ip directed-broadcast
!--- Output suppressed.
注:この設定では、ギガビット3とギガビット4はバックプレーンに接続されます。ギガビット 1
とギガビット2は前面パネルのユーザ ポート(ルーテッド ポート)です。 ほとんどの場合、
MSM と同様に、ポート3とポート4は同じインターフェイス ポート チャネルに属するように設
定します。また、そのチャネルのサブインターフェイスを設定します(Inter-Switch Link
Protocol(ISL)または IEEE 802.1Q カプセル化を使用)。 MSM と同様に、ルータ モジュール
上のギガビット 3 とギガビット 4 の設定は、スイッチ側のポート スロット/1 とスロット/2 の設
定と一貫している必要があります。show interface port-channel または show interface
```

```
gigabitethernet コマンドを発行すると、ルータとスイッチの間のトラフィックを確認できます。
```

#### <u>WS-X4232-L3 のアクセス リスト サポート</u>

WS-X4232-L3 ルータ モジュールではアクセス コントロール リスト(ACL)がサポートされてい ますが、このドキュメントで説明する設定例では ACL はサポートされていません。WS-X4232-L3 モジュールでサポートされる ACL 設定の詳細については、「<u>Catalyst 4000 ファミリ用 WS-</u> X4232-L3 ルータ モジュールの ACL の設定」を参照してください。

# <u>サンプル設定</u>

この設定例で使用される要素を以下のリストに示します。(「<u>ネットワーク図</u>」を参照。)

- Bang:スロット 3 にルータ モジュールを搭載した Catalyst 4500/4000 シリーズ スイッチです。
- Liki: ルータ モジュールのギガビット イーサネット 1 に接続されたルータです。
- Donald: Bang のポート 3/3 の VLAN 2 に接続されたルータです。ポート 3/3 は、ルータ モ ジュールのレイヤ 2 ポートの 1 つです。
- Daniella: Bang のポート 2/3 の VLAN 3 に接続されたルータです。

この設定には、ルータ モジュールと Catalyst 4500/4000 シリーズ スイッチの間の GEC 接続があ ります。VLAN 間ルーティングのために複数の VLAN がルータに到達できるように、GEC でトラ ンキングを設定します。この GEC 設定は標準設定です。このセットアップに特有なコマンドは すべて、port-channel サブインターフェイスに移動されます。

レイヤ3モジュールを使用するときには、ネイティブ VLAN のルータに到達するすべてのトラフ ィックが、ソフトウェアでルーティングされることに注意してください。この状況は、スイッチ のパフォーマンスに悪影響があります。WS-X4232-L3 のマイクロコードはタグなしでネイティブ VLAN で受信 802.1Q パケットを処理しません。代わりに、パケットは CPU に移動し、CPU は パケットを処理します。その結果、CPU がネイティブ VLAN サブインターフェイスでタグなしの パケットを高頻度で受信する場合に、CPU 使用率が高くなります。このため、ネイティブ VLAN としてダミー VLAN (ユーザ トラフィックを含まない)を作成します。この設定例(「<u>ネットワ</u> ーク図」を参照)では、VLAN 99 がネイティブ VLAN として機能します。ルータとスイッチの間 の GEC ではネイティブ VLAN だけを設定します。このダミー VLAN ではスイッチのその他のポ ートを設定しないでください。

注:ルータとスイッチ間のトランクリンクに、ネイティブVLANとしてダミーVLANを作成します 。CPU はソフトウェアでスイッチのパフォーマンスに悪影響を与える、ネイティブ VLAN を送信 するすべてのトラフィックをルーティングします。ユーザがネットワーク内の他の場所で使用し て作成し、この VLAN にルータとスイッチ間のトランク リンクのネイティブ VLAN としての VLAN を示します。

<u>ネットワーク図</u>

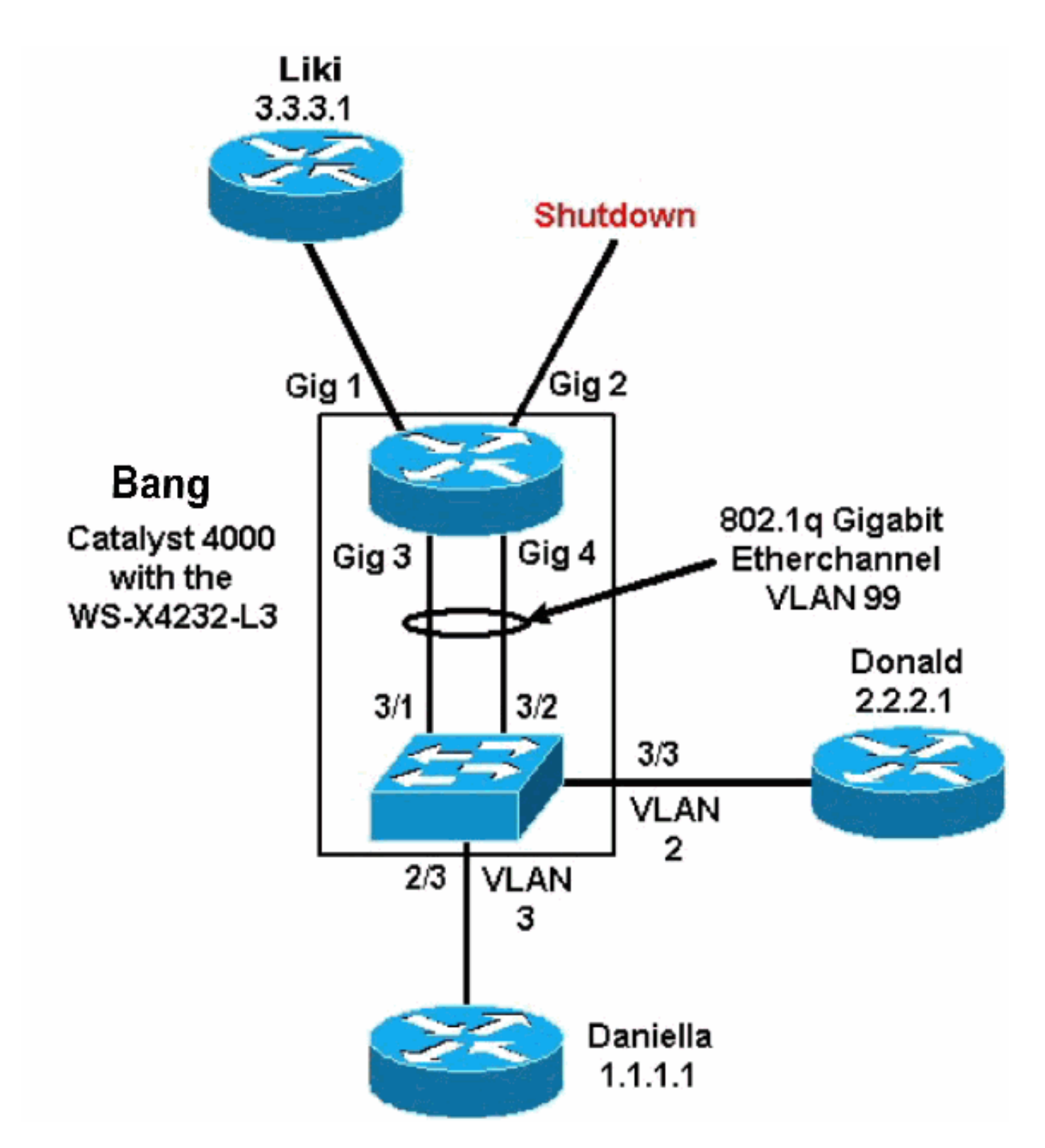

このドキュメントの「<u>スイッチ スーパバイザ エンジンの設定」と「ルータ モジュールの設定」</u> <u>に、一部の</u> show コマンドの設定と出力が示されています。これらは Catalyst 4500/4000 シリー ズ スイッチとルータ モジュールのスーパバイザ エンジンの設定です。これにより、3 つのサブ ネット(VLAN 1、VLAN 2、およびギガビット イーサネット 1 に接続するルータ)間のルーティ ングが可能になります。

#### <u>スイッチ スーパバイザ エンジンの設定</u>

ルータ スイッチ カードの show module コマンド出力には、34 個のポートが示されます。この 34 個のポートは、前面パネルの 32 個のスイッチド ポートと、2 個のルータ ポートに直接接続す る 2 個のギガビット スイッチド ポートです。次に例を示します。

| bang | g> (ei | nable)      | show mod  | dule  |                |             |        |       |       |      |             |   |
|------|--------|-------------|-----------|-------|----------------|-------------|--------|-------|-------|------|-------------|---|
| Mod  | Slot   | Ports       | Module-7  | Гуре  |                |             | Model  |       |       | Sub  | Status      |   |
| 1    | 1      | 0           | Switchir  | ng S  | Gupervisor     |             | WS-X40 | 12    |       | no   | ok          |   |
| 2    | 2      | 34          | 10/100/1  | 1000  | Ethernet       |             | WS-X42 | 32    |       | no   | ok          |   |
| 3    | 3      | 34          | Router §  | Switc | ch Card        |             | WS-X42 | 32-L3 |       | no   | ok          |   |
| Mod  | Modu   | le-Name     | Э         | Ser   | rial-Num       |             |        |       |       |      |             |   |
| 1    |        |             |           | JA    | <br>AB02380AYG |             |        |       |       |      |             |   |
| 2    |        |             |           | JA    | AB03210B6Y     |             |        |       |       |      |             |   |
| 3    |        |             |           | JA    | AB0417055S     |             |        |       |       |      |             |   |
| Mod  | MAC-2  | Address     | s(es)     |       |                |             | Hw     | Fw    |       | Sw   |             |   |
| 1    | 00-5   | <br>0-73-2a | a-f3-00 t |       | <br>)-50-73-2a | f6-ff       | 1.0    | 4.5(1 | )     | 5.5( | 1)          |   |
| 2    | 00-5   | 0-73-42     | 2-a9-68 t | to 00 | )-50-73-42     | -a9-89      | 1.6    |       |       |      |             |   |
| 3    | 00-02  | 1-42-06     | 5-73-a8 t | to 00 | 0-01-42-06     | -73-c9      | 1.0    | 12.0( | 7)W5( | 12.0 | (7)W5(14.90 |   |
| 次の   | )例に    | こ示すと        | こおり、      | Cata  | lyst 4000      | 側<br>に<br>ì | 追加さ    | れた唯一  | の設定   | 宦は、  | ルータ モジュール^  | D |

トランクに関連しています。

bang> (enable) show config

```
# ***** NON-DEFAULT CONFIGURATION *****
!
1
1
!
!
set port channel all distribution mac both
!
#ip
set interface sl0 down
set interface mel down
1
#set boot command
set boot config-register 0x102
set boot system flash bootflash:cat4000.5-5-1.bin
!
#port channel
set port channel 3/1-2 156
!
#module 1 : 0-port Switching Supervisor
!
#module 2 : 34-port 10/100/1000 Ethernet
```

set VLAN 3 2/3

!
#module 3 : 34-port Router Switch Card
set VLAN 2 3/3
set VLAN 99 3/1-2
!--- This interface has a configuration for 802.10 routing. !--- The interface uses VLAN 99 as
the native VLAN. The native VLAN on the !--- router switch must match the one that you have
configured on the router. !--- VLAN 99 is a dummy native VLAN. For more information, !--- see
the note in the <u>Sample Configurations</u> section. set trunk 3/1 nonegotiate dot1q 1-1005

!--- Note: Trunk mode needs to be in no-negotiate status !--- because the router module does not
support Dynamic Trunking Protocol (DTP).

# set trunk 3/2 nonegotiate dot1q 1-1005 set port channel 3/1-2 mode on

!--- Note: You need to force the channel mode to on because !--- the router module does not
support Port Aggregation Protocol (PAgP).

```
end
```

スイッチで**show cdp neighbor**コマンドを実行すると、ルータモジュールが、ギガビットポート 3/1および3/2のGECトランクによって接続する外部ルータであるかのように表示されます。次に 例を示します。

| bang> (<br>* - ind<br># - ind | (enable) <b>show cd</b><br>dicates vlan mis<br>dicates duplex m | <b>p neighbor</b><br>match.<br>ismatch. |                          |                             |                           |                          |  |  |
|-------------------------------|-----------------------------------------------------------------|-----------------------------------------|--------------------------|-----------------------------|---------------------------|--------------------------|--|--|
| Port Device-ID                |                                                                 |                                         | Port-ID                  |                             | Platform                  | Platform                 |  |  |
| 2/3                           | daniella                                                        |                                         | Ethernet0                |                             | cisco 25                  | 00                       |  |  |
| 3/3                           | donald                                                          |                                         | Ethernet0                |                             | cisco 25                  | 00                       |  |  |
| bang> (                       | (enable) <b>show tr</b>                                         | runk                                    |                          |                             |                           |                          |  |  |
| * - ind                       | licates vtp doma                                                | in mismatch                             |                          |                             |                           |                          |  |  |
| Port                          | Mode                                                            | Encapsulation                           | Status                   | Native vlan                 |                           |                          |  |  |
|                               | nonegotiate                                                     | dot1a                                   | trunking                 | 99                          |                           |                          |  |  |
| 3/2                           | nonegotiate                                                     | dotlq                                   | trunking                 | 99                          |                           |                          |  |  |
| Port                          | Vlans allowe                                                    | ed on trunk                             |                          |                             |                           |                          |  |  |
| 3/1                           | 1-1005                                                          |                                         |                          |                             |                           |                          |  |  |
| 3/2                           | 1-1005                                                          |                                         |                          |                             |                           |                          |  |  |
| Port                          | Vlans allowed and active in management domain                   |                                         |                          |                             |                           |                          |  |  |
| 3/1                           | 1-3, 99                                                         |                                         |                          |                             |                           |                          |  |  |
| 3/2                           | 1-3, 99                                                         |                                         |                          |                             |                           |                          |  |  |
| Port                          | Vlans in spanning tree forwarding state and not pruned          |                                         |                          |                             |                           |                          |  |  |
| 3/1                           | 1-3, 99                                                         |                                         |                          |                             |                           |                          |  |  |
| 3/2                           | 1-3, 99                                                         |                                         |                          |                             |                           |                          |  |  |
| 3/2<br>ご使用<br>録ユー             | <sub>1-3,99</sub><br>のシスコデバイ<br>ザ専用)を使用                         | スの <b>show trunk</b><br> して、今後予想        | コ <b>マンドの出</b><br>される障害と | <b>カがあ</b> る場合は、<br>修正を表示でき | 、 <u>Output Ir</u><br>ます。 | <u>ıterpreter Tool</u> ( |  |  |

| bang><br>Port | (enable) <b>show port channel</b><br>Status Channel<br>Mode | Admin Ch<br>Group Id |               |
|---------------|-------------------------------------------------------------|----------------------|---------------|
| 3/1           | connected on                                                | 156 833              |               |
| 3/2           | connected on                                                | 156 833              |               |
| Port          | Device-ID                                                   | Port-ID              | Platform      |
| 3/1           | bang-rp                                                     | GigabitEthernet3     | cisco Cat4232 |
| 3/2           | Not directly connected to switch                            | 1                    |               |

ご使用のシスコデバイスの**show port channelコマンドの出力がある場合**は、<u>Output Interpreter</u> <u>Tool</u>(登録ユーザ専用)を使用して潜在的な問題と修正を表示<u>で</u>きます。

#### <u>ルータ モジュールの設定</u>

bang-rp#show verify Cisco Internetwork Operating System Software IOS (tm) L3 Switch/Router Software (CAT4232-IN-M), Version 12.0(7)W5(14.90) INTERIM TEST SOFTWARE Copyright (c) 1986-2000 by cisco Systems, Inc. Compiled Fri 26-May-00 15:26 by integ Image text-base: 0x60010928, data-base: 0x605C8000 ROM: System Bootstrap, Version 12.0(7)W5(15b) RELEASE SOFTWARE bang-rp uptime is 1 day, 22 hours, 7 minutes System restarted by power-on System image file is "bootflash:cat4232-in-mz.120-7.W5.14.90" cisco Cat4232 (R5000) processor with 57344K/8192K bytes of memory. R5000 processor, Implementation 35, Revision 2.1 Last reset from power-on 1 FastEthernet/IEEE 802.3 interface(s) 4 Gigabit Ethernet/IEEE 802.3z interface(s) 123K bytes of non-volatile configuration memory. 16384K bytes of Flash internal SIMM (Sector size 256K). Configuration register is 0x1 bang-rp#**show run** Building configuration... Current Configuration: 1 version 12.0 no service pad service timestamps debug uptime service timestamps log uptime no service password-encryption 1 hostname bang-rp 1 1 ip subnet-zero 1 Ţ 1 interface Port-channel1 no ip redirects no ip directed-broadcast hold-queue 300 in Ţ. interface Port-channel1.2 !--- The configuration of this interface is for 802.10 routing. !--- The interface uses a VLAN 2 tag. encapsulation dot10 2 ip address 2.2.2.2 255.255.255.0 no ip redirects no ip directed-broadcast interface Port-channel1.3

!--- The configuration of this interface is for 802.10 routing. !--- The interface uses a VLAN 3

```
tag. encapsulation dot10 3 ip address 1.1.1.2 255.255.255.0 no ip redirects no ip directed-
broadcast ! interface Port-channel1.99
!--- The configuration of this interface is for 802.10 routing. !--- The interface uses VLAN 99
as the native VLAN. The native VLAN on the router ! --- must match the one that you have
configured on the switch. VLAN 99 is a dummy !--- native VLAN. For more information, see the
note !--- in the <u>Sample Configurations</u> section. encapsulation dot10 99 native
no ip address
no ip redirects
no ip directed-broadcast
1
interface FastEthernet1
!--- You can use this out-of-band interface for management. no ip address no ip directed-
broadcast shutdown ! interface GigabitEthernet1 ip address 3.3.3.2 255.255.255.0
no ip directed-broadcast
!
interface GigabitEthernet2
no ip address
no ip directed-broadcast
shutdown
1
interface GigabitEthernet3
no ip address
no ip directed-broadcast
no negotiation auto
channel-group 1
!--- Both Gigabit Ethernet 3 and Gigabit Ethernet 4 !--- are part of channel group 1. !
interface GigabitEthernet4 no ip address no ip directed-broadcast no negotiation auto channel-
group 1
!--- Both Gigabit Ethernet 3 and Gigabit Ethernet 4 !--- are part of channel group 1. ! router
eigrp 1 passive-interface FastEthernet1 network 1.0.0.0 network 2.0.0.0 network 3.0.0.0 ! ip
classless ! arp 127.0.0.2 0050.732a.f300 ARPA ! line con 0 transport input none line aux 0 line
vty 0 4 login ! end bang-rp#show cdp neighbor
Capability Codes: R - Router, T - Trans Bridge, B - Source Route Bridge
                   S - Switch, H - Host, I - IGMP, r - Repeater
Device ID
                 Local Intrfce
                                  Holdtme
                                             Capability Platform Port ID
liki
                 Gig 1
           тs
160
WS-C3508G-Gig 0/1
!--- Liki connects to gigabit 1 on the router. !--- You can only see Liki from the router; you
cannot !--- see Liki from the Supervisor Engine. JAB02380AYG(bang)Port-channell 148 T S WS-C4003
```

# <u>トラブルシュート</u>

# <u>スーパバイザから 4232-L3 モジュールへのセッションが、しばらく実行した後で機能しなくなる</u>

スイッチがしばらく稼働した後で、スーパーバイザから 4232-L3 モジュールへのセッションがエ ラーになり、次のエラー メッセージが表示されます。

4006> (enable) session 2 Trying IntlgLineCard-2... session: Unable to tunnel to IntlgLineCard-2 (57)

3/2 JAB02380AYG(bang)Port-channel1 147 T S WS-C4003 3/1

この問題の原因として最も可能性が高いのは、スーパバイザ モジュールの Address Resolution Protocol(ARP)テーブルで、4232-L3 モジュール インバンド MAC アドレスに対して設定され た隣接関係が誤っていることです。

この問題は、Cisco Bug ID <u>CSCdx30617(登録ユーザ専用)の影響を受けない CatOS バージョ</u>

<u>ンにシステム ソフトウェアをアップグレードすることで解決できます。</u>

システム ソフトウェアをアップグレードできない場合は、次の回避策を試すことができます。

- モジュールへのセッションを確立する代わりに、モジュールで設定されている IP アドレスへの Telnet を実行します。
- •4232-L3 モジュールをリセットすると、問題を一時的に解決できることがあります。
- 異なる VLAN に sc0 インターフェイスを移動することでも、この問題を解決できます。

4232-L3 から定期的に TFTP 要求が発生する

4232-L3 モジュールがネットワークからの設定のロードを継続的に試行し、次のエラー メッセー ジが表示されます。

%Error opening tftp://255.255.255.255/network-config (Timed out)

service config コマンドの発行時に、設定ファイルを TFTP サーバから自動的にダウンロードする ように、L3 モジュールを設定できます。TFTP サーバに設定ファイルを保存し、ブート時にこれ らのファイルをダウンロードします。これは、設定ファイルのサイズがデバイスの NVRAM のサ イズよりも大きい場合に便利です。

service config コマンドを使用して L3 モジュールを設定すると、TFTP サーバから設定をダウン ロードするための TFTP 要求が生成されます。

IPS/IDS を使用する場合、ルータが tftp ブロードキャストを継続的に送信することが観測される ことがあります。これは、送信元と宛先の IP アドレスが 255.255.255.255、トラフィックが UDP 69(TFTP)であることにより確認されます。

ログ メッセージが生成されないようにするには、次のコマンドを実行します。

Router#config terminal Router(config)#no service config Router(config)#exit Router#copy running-config startup-config

## <u>まとめとヒント</u>

Catalyst 4500/4000 でルーティング モジュールを設定する際の重要な点を説明します。

- 前面パネルのギガビット インターフェイスは、スーパーバイザ エンジンから show port コマンドを発行したときに表示されるギガビット インターフェイスと同一ではありません。前面パネルのインターフェイスは、ルータのギガビット 1 およびギガビット 2 という名前のインターフェイスです。
- スイッチとルータの間のトランクに対するネイティブ VLAN は、必ずダミーの VLAN にします。CPU は、ネイティブ VLAN 上のすべてのトラフィックをソフトウェアでルーティングします。したがって、他では使用しない追加の VLAN を1つ作成して、その VLAN をスイッチとルータ間のリンクに対するネイティブ VLAN にすることが最適です。

<u>関連情報</u>

- Catalyst 4000 ファミリレイヤ 3 サービス モジュール Cisco IOS リリース 12.0W5 のリリー スノート
- <u>Catalyst 4000 ファミリ用 WS-X4232-L3 ルータ モジュールの ACL の設定</u>
- ・<u>LAN 製品に関するサポート ページ</u>
- ・LAN スイッチング テクノロジーに関するサポート ページ
- <u>テクニカル サポートとドキュメント Cisco Systems</u>